Tutorial para la Solicitud de admisión en centros docentes públicos y privados concertados para cursar las Enseñanzas de Segundo Ciclo de Educación Infantil, Educación Primaria, Educación Especial, Educación Secundaria Obligatoria y Bachillerato.

### 1.- Entramos en la web:

| Inicio                 | Solicitudes                             | E Consultas                     | <ul> <li>Acceso</li> </ul> | 🛗 Calendario Escolar                                                                                                    |
|------------------------|-----------------------------------------|---------------------------------|----------------------------|----------------------------------------------------------------------------------------------------|
| eso a Adr<br>Indaria ( | nisión en centros<br>Obligatoria y Bacl | s docentes público<br>hillerato | os y privados co           | ncertados para cursar las Enseñanzas de Segundo Ciclo de Educación Infantil, Educación Primaria, Educación Especial, Educación                                                                                                    |
| -                      | dni Q                                   | Certificado Digital             |                            | Podrà presentar la solicitud sin necesidad de desplazarse al centro educotivo. Para ello necesitarà tener<br>Instalado en el novegador su certificado digital personal. Si no dispone de certificado digital, puede consultar<br>cómo abtenerlo en la web de la FNMT. |
|                        |                                         | Acceso                          |                            | Podrà presentar la solicitud sin necesidad de desplazarse al centro educativo, sin necesidad de tener instalado su<br>certificado digital.                                                                                                    |
| c I (                  | ● v e                                   | Autenticación - Cl@             | 9ve                        | Podrá presentar la solicitud sin necesidad de desplazarse al centro educativo, sin necesidad de tener instalado su<br>certificado digital.                                                                                                    |

https://www.juntadeandalucia.es/educacion/secretariavirtual/accesoTramite/439/

# O podemos buscar la Web <u>a través de Google</u>, escribiendo: Secretaría virtual de los centros educativos

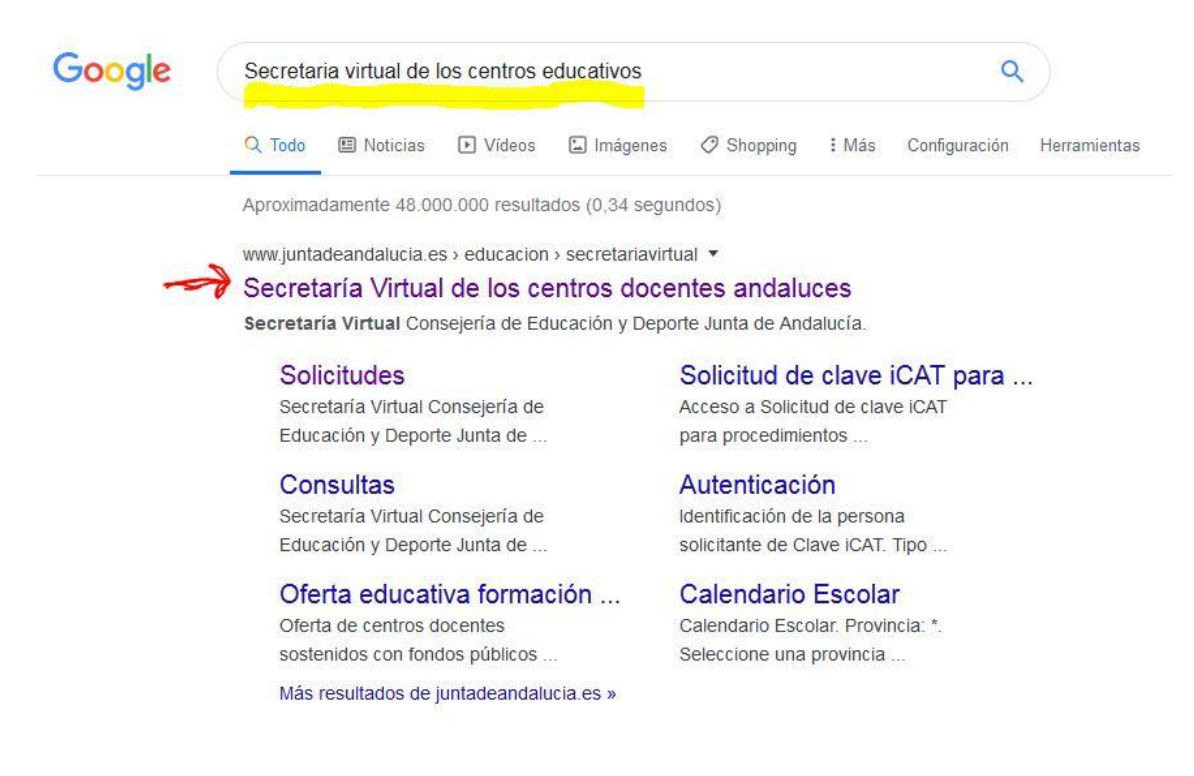

## 2.- Solicitudes:

Una vez dentro de la Web, hay que pinchar en la opción SOLICITUDES

| 😭 Inicio | Solicitudes | Consultas | Acceso | 🛗 Calendario Escolar |
|----------|-------------|-----------|--------|----------------------|
|          |             |           |        |                      |

## **3.- Acceso con NIF, NIE o PASAPORTE:**

#### Nos aparecen las diferentes opciones de acceso:

| Inicio               | Solicitudes                             | E Consultas                      | <ul> <li>Acceso</li> </ul> | 🛗 Calendario Escolar                                                                                                    |       |
|----------------------|-----------------------------------------|----------------------------------|----------------------------|----------------------------------------------------------------------------------------------------|-------|
| ceso a A<br>cundaria | dmisión en centro:<br>Obligatoria y Bac | s docentes públicos<br>hillerato | y privados co              | oncertados para cursar las Enseñanzas de Segundo Ciclo de Educación Infantil, Educación Primaria, Educación Especial, Educa                                                                                                    | ación |
| •                    | dni 🕀                                   | Certificado Digital              |                            | Podrá presentar la solicitud sin necesidad de desplazarse al centro educativo. Para ello necesitará tener<br>instalada en el novegador su certificado digital personal. Si no dispone de certificado digital, puede consultar<br>cámo obtenerlo en la web de la FNMT. |       |
| ж                    | <b>O</b>                                | Acceso                           |                            | Podrà presentar la solicitud sin necesidad de desplazarse al centro educativo, sin necesidad de tener instalado su<br>certificado digital.                                                                                                    |       |
| с                    | l@ve                                    | Autenticación - Cl@v             |                            | Podrà presentar la solicitud sin necessidad de desplazarse al centro educativo, sin necessidad de tener instalado su 🔹 terester                                                                                                    |       |

Debemos de elegir la opción del medio: AUTENTIFICACIÓN

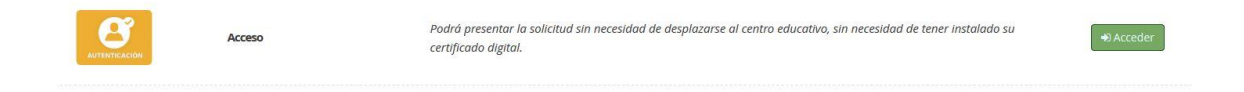

## 4.- Datos solicitados:

#### Una vez dentro de esa opción:

| Jun<br>Consej | ta de Andalucía<br>jería de Educación y Deporte |                            |                        | SECRETARÍA VIRTUAL<br>DE LOS CENTROS EDUCATIVOS |
|---------------|-------------------------------------------------|----------------------------|------------------------|-------------------------------------------------|
| Inicio 🖌      | Solicitudes III Consultas                       | <ul> <li>Acceso</li> </ul> | 🛗 Calendario Escolar   |                                                 |
|               | Identificación de la persona                    | a mediante NIF             | /NIE/PASAPORTE y MÓVIL |                                                 |
|               | Tipo de documentación: *                        |                            | N.I.F./N.I.E. *        |                                                 |
|               | N.I.F./N.I.E/PASAPORTE: *                       |                            | NIF/NIE/PASAPORTE      |                                                 |
|               | Teléfono móvil: *                               |                            | Teléfono móvil         |                                                 |
|               |                                                 |                            |                        | Acceder                                         |

Debemos de completar los siguientes datos:

| N.I.F./N.I.E/PASAPORTE: * | NIF/NIE/PASAPORTE |
|---------------------------|-------------------|
| Teléfono móvil: *         | Teléfono móvil    |
|                           |                   |

## 4.- Cumplimentación de la Solicitud:

Una vez hayamos podido acceder a la solicitud, nos encontraremos la siguiente ventana:

|                                                                                                    | Usuario: Sates and Sa                                    |
|----------------------------------------------------------------------------------------------------|----------------------------------------------------------|
| Junta de Andalucía<br>Consejería de Educación y Deporte                                                                                                    | SECRETARÍA VIRTUA<br>De los centros educativo            |
| 🗰 Inicio 🕜 Solicitudes 📰 Consultas 🗯 Acceso 🛗 Calendario Escolar                                                                                                    |                                                          |
| misión en centros docentes públicos y privados concertados para cursar las Enseñanzas de Segundo Ciclo de Educación Infantil, Educación Primaria, Educaci<br>pecial, Educación Secundaria Obligatoria y Bachillerato                                                                                                    | ión Ayuda                                                |
| Instrucciones     O Datos personales > O Datos solicitud > O Información fiscal > O Adjuntar documentación > O Confirmar > O Fin                                                                                                    | Siguiente 🗲                                              |
| nstrucciones de cumplimentación de la solicitud                                                                                                    |                                                          |
| Una vez firmada su solicitud finalizará el proceso de presentación telemática. No deberá desplazarse para entregar su solicitud será tramitada por el centro educativo cuando se neanude la actividad docente. NO ES NECESAI<br>CENTRO.<br>LA FUNTUACIÓN POR EL CONCEPTO REINTA DE LA UNIDAD FAMILIAR. Recuerde que, si opta por cumplimentar el formulario solicitando la baremación por este concepto, SÍ DEBE PRESENTAR ESTE DOCUMENTO EN EL CO<br>Cuando se renaude la actividad docente, debidamente firmado por los miembros de la unidad familiar que figuran en dicha solicitud. Si no presenta el formulario, SU SOUCTUD SERÁ TRAMITADA igualmente, aunque no<br>considención la renta de la unidad familiar. | RIO PRESENTARLA EN EL<br>ENTRO EDUCATIVO<br>se tendrà en |
| INSTRUCCIONES PARA CUMPLIMENTAR LA SOLICITUD                                                                                                    |                                                          |
| La solicitud de plaza escolar será única y se presentará en el centro docente en el que el alumno o alumna pretende ser admitido prioritariamente. La presentación de la solicitud fuera del plazo establecido, así como la p solicitud, dará lugar a la perdida de todos los derechos de prioridad que puedan corresponder al alumno o alumna,                                                                                                    | presentación de más de una                               |
| • El nombre y apellidos con que la persona interesada participa en el proceso de admisión serán los que figuran de forma literal en la solicitud presentada, de forma que ésta queda vinculada por los datos que haya hecho                                                                                                    | o constar en la misma.                                   |
| La solicitud correspondiente a una persona menor de edad o mayor de edad sometida a patria potestad prorogada o tutela deberá estar firmada por alguna de las personas que ejercen su tutela legal y qu custodia, cuyos datos personales deberán ser consignados en el apartado 2 correspondiente a la persona tutora o guardadora legal 1.                                                                                                    | ue ostentan la guarda y                                  |
| La solicitud deberá acompañarse, en su caso, de la documentación acreditativa de las circunstancias declaradas.                                                                                                    |                                                          |
| ACREDITACIÓN DE LAS CIRCUNSTANCIAS DECLARADAS                                                                                                    |                                                          |

A partir de este momento deberemos de ir completando los datos que nos solicitan para poder ir completando nuestra solicitud de admisión:

| Instrucciones     O Datos personales > O Datos solicitud > O Información fiscal > O Adjuntar documentación > O Confirmar > O Fin                                                                                           | Siguiente 🗲       |
|----------------------------------------------------------------------------------------------------|-------------------|
| Admisión en centros docentes públicos y privados concertados para cursar las Enseñanzas de Segundo Ciclo de Educación Infantil, Educación Primaria, Educación<br>Especial. Educación Secundaria Obligatoria y Bachillerato | <b>O</b><br>Ayuda |
| Instrucciones >      Datos personales     O Datos solicitud > O Información fiscal > O Adjuntar documentación > O Confirmar > O Fin                                                                                        |                   |
| Seleccione una opción                                                                                                    |                   |
| ☐ Soy la persona solicitante<br>☐ Soy el padre, madre o quien ejerza la tutoría legal                                                                                                    | Aceptar           |
| O Instrucciones > O Datos solicitud > O Información fiscal > O Adjuntar documentación > O Confirmar > O Fin                                                                                                    |                   |

| DATOS DEL                             | ALUMNO O ALUMNA |                    |                                          |  |                          |                            |                        |  |
|---------------------------------------|-----------------|--------------------|------------------------------------------|--|--------------------------|----------------------------|------------------------|--|
|                                       |                 |                    |                                          |  |                          |                            |                        |  |
| iombre: *                             |                 |                    | Primer apellido: *                       |  |                          | Segundo apellido:          |                        |  |
| Nombre                                |                 |                    | Primer apellido                          |  |                          | Segundo apellido           |                        |  |
|                                       |                 |                    |                                          |  |                          |                            |                        |  |
| iexo: *                               |                 | Fecha de nacimi    | iiento: *                                |  | Tipo de documentación: * |                            | NIF/NIE/Pasaporte: *   |  |
| Hombre                                | 🕤 Mujer         | Fecha de nacir     | niento                                   |  | NIF/NIE                  | *                          | 31866980C              |  |
| Jacionalidad-                         | *               |                    | País de parimiento: *                    |  |                          | Localidad extran           | liora                  |  |
| Española                              |                 | × *                | España x x                               |  |                          | Localidad extranjera       |                        |  |
|                                       |                 |                    |                                          |  |                          |                            |                        |  |
| Provincia de nacimiento: *            |                 |                    | Municipio de nacimiento: *               |  |                          | Colocidad de nacimiento: * |                        |  |
| Seleccione su provincia de nacimiento |                 |                    | Seleccione su municipio de nacimiento    |  |                          | Seleccione su lo           | ocalidad de nacimiento |  |
|                                       |                 |                    |                                          |  |                          |                            |                        |  |
| Teléfono: *                           |                 |                    | Correo electrónico: *                    |  |                          |                            |                        |  |
| L Teléfono                            |                 | Correo electrónico |                                          |  |                          |                            |                        |  |
| eléfono: *<br>Celéfono                |                 |                    | Correo electrónico: * Correo electrónico |  |                          |                            |                        |  |

Una vez completados todos los datos solicitados, el sistema grabará nuestra solicitud y quedará entregada virtualmente.